Realsys

# TI DSP Programmer(v1.0) for TMS320F2802x/2803x/2806x Piccolo Device

# (모델명: TDProg Piccolo)

용 석몃서

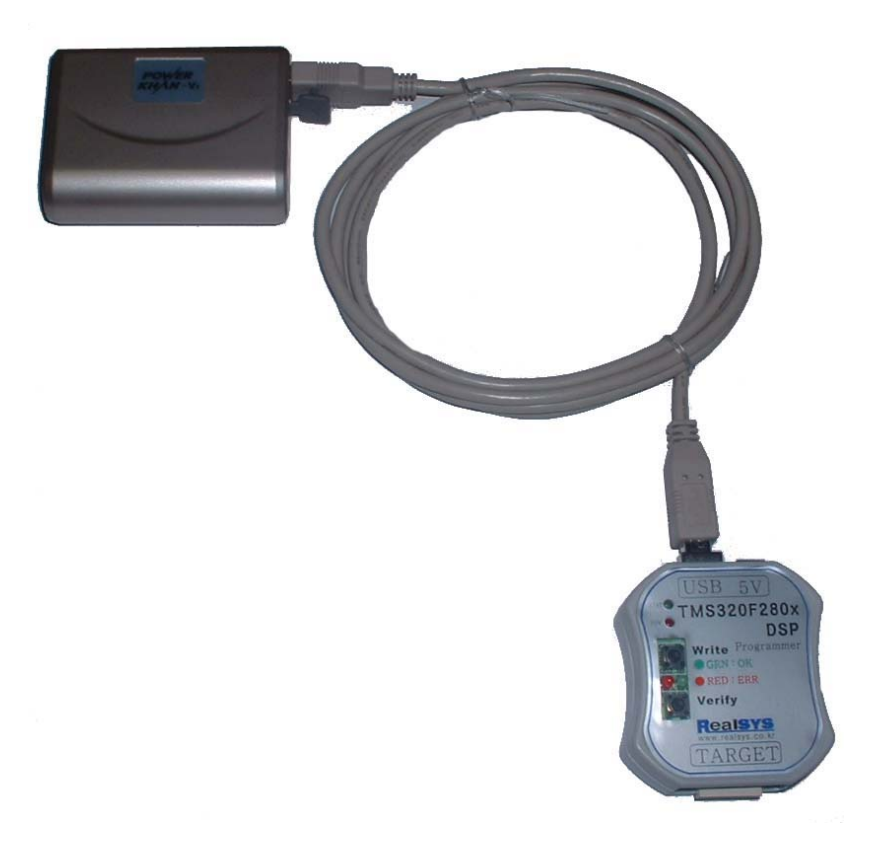

# 리얼시스(<u>RealSYS</u>)

Web: <u>www.realsys.co.kr</u> Tel: 031-343-0001 Fax: 031-343-0003

## TDProg Piccolo v1.0 Update History

## < Ver1.0 >

- ▶ 원도우 프로그램 및 TDProg Piccolo POD의 Firmware 사양
  - TMS320F2802x Rev0 Flash API v200 & RevA Flash API v201 사용
  - TMS320F2803x Flash API v100 사용
  - TMS320F2806x Flash API v100 사용
  - CSM Unlock 기능 지원

## < 참조 >

● 지원 MCU 리스트

TMS320F28021/F28022/F28023/F28026/F28027 Rev0 버전, RevA 버전 지원 TMS320F28030/F28031/F28032/F28033/F28034/F28035 지원 TMS320F28062/F28063/F28064/F28065/F28066/F28067/F28068/F28069 지원

## [ TMS320F2802x Device Markings ]

TMS320F2802x MCU의 경우 현재 Rev 0 버전과 Rev A 버전이 있으며, 기능은 유사하나 내부 Flash Memory를 다루는 API가 전혀 달라서 본 제품인 TDProg Piccolo 제품을 사용하여 사용자 Firmware 프로그램을 Target Board에 다운로드 할 시에는 해당 칩 버전에 맞는 MCU 타입을 설정하셔야합니다. 아래 그림을 참조하시길 바랍니다.

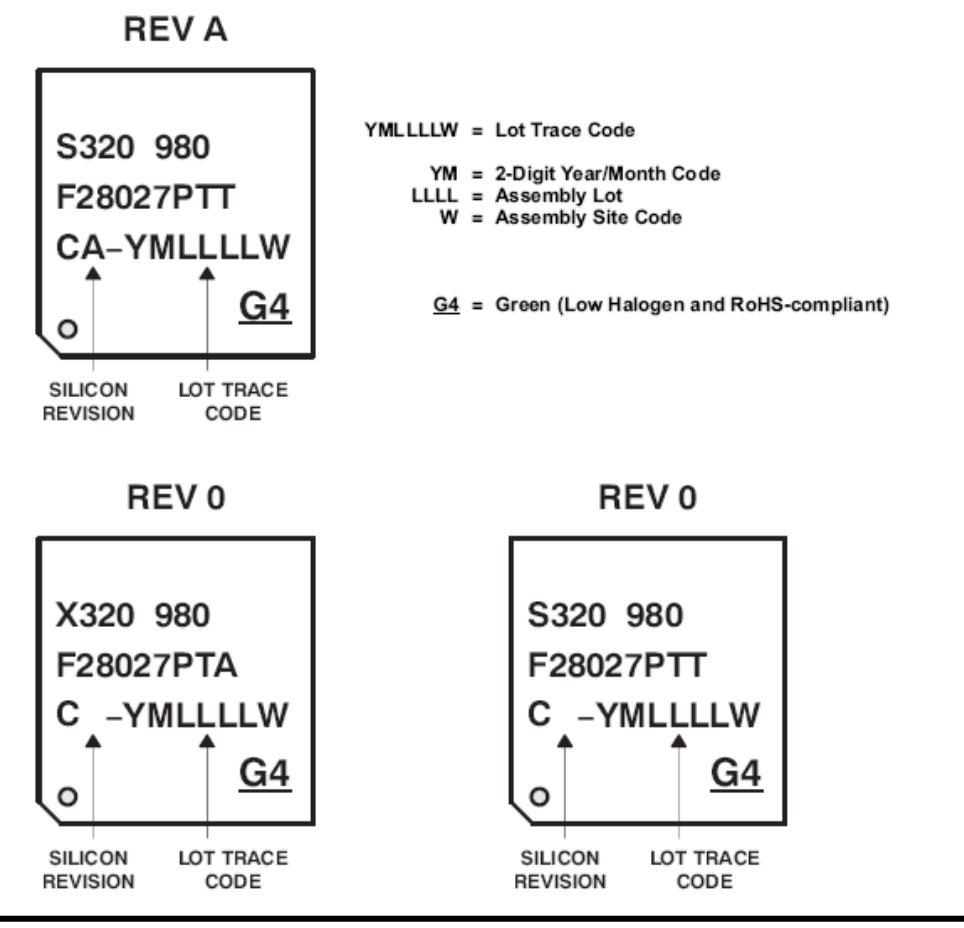

## TI C2000 Piccolo DSP Programmer (TDProg Piccolo) 제품 소개

요즘 사용하고 있는 많은 MCU는 대부분 One-chip Solution 개념을 도입하여 내부에 용량이 크 며 다양한 메모리 타입을 지원하고 있으며 개발자들도 제품 설계시 Simple한 디자인을 고려하여 이러한 MCU를 많이 사용하고 있다. 그런데 제품 양산 시 또는 제품 판매 후 Firmware Update 등과 같은 A/S시 MCU 내부 메모리를 Write하고자 할때 값 비싼 Gang-Writer를 구입하거나, 이 마저 마땅한 솔루션이 없어 많은 개발자들이 고민을 하게 된다.

이에 당사는 그 동안 MCU 개발 솔루션을 제공하면서 개발자들로부터 요청 받은 위와 같은 문제 를 해결할 솔루션를 개발하게 되었으며 TDProg Piccolo는 이 중 TI의 C2000계열 MCU 중 Piccolo MCU(F2802x/F2803x/F2806x) 사용자를 위한 제품입니다.

## TI C2000 Piccolo DSP Programmer (TDProg Piccolo) 특징

- SCI Boot기능을 이용하여 타겟 DSP의 내부 플래시 메모리에 Writing & Verifying
- 타겟에 다운로드할 사용자 프로그램(COFF 파일)을 TDProg Piccolo POD에 저장
- TDProg Piccolo POD에 저장된 사용자 프로그램 보호
- TDProg Piccolo POD에 저장된 사용자 프로그램을 간단한 버튼 조작으로 타겟 DSP의 내부 플래시 메모리에 Writing & Verifying
- PC Interface : USB1.1 or 2.0 호환
- 전원 공급: USB 전원(5V), 5V 외부 전원 그리고 휴대형 USB 5V 전원 배터리팩
- Windows98/Me/2000/XP/Vista/7 지원
- 현재 지원하는 MCU: TMS320F2802x/F2803x/F2806x

## < 사용자 프로그램 보호 >

TI C2000 Piccolo DSP Programmer에서는 TDProg Piccolo에 저장된 사용자 프로그램을 다른 업체에서 읽어서 사용하지 못하기 위해 다운로드에 관련된 중요 정보를 읽지 못하도록 User Program Secure Locking 기능이 있는 MCU를 사용하였습니다.

## < 전원 공급 및 절연 처리 >

현재 이 제품은 TDProg Piccolo POD에서 타겟에 전원을 공급하여 사용하는 것을 목적으로 개발 되었으며 또한 타겟 연결 신호 쪽에 절연처리를 하지 않았으므로 사용자께서는 타겟보드에 전원 을 공급하지 않은 상태에서 타겟 보드의 전류 소모량을 고려하여 PC의 USB 전원(100mA), 외부 전원 어댑터 그리고 당사에서 판매하는 USB 전원 배터리팩을 선택하여 사용하시길 바랍니다.

#### < Customizable Option >

절연처리 또는 사용자 프로그램을 보호하기 위한 기능 추가와 같이 TI C2000계열의 전용 Writer 가 필요하신 경우에는 Customizing이 가능하므로 구매하시기 전에 당사에 연락바람.

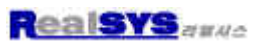

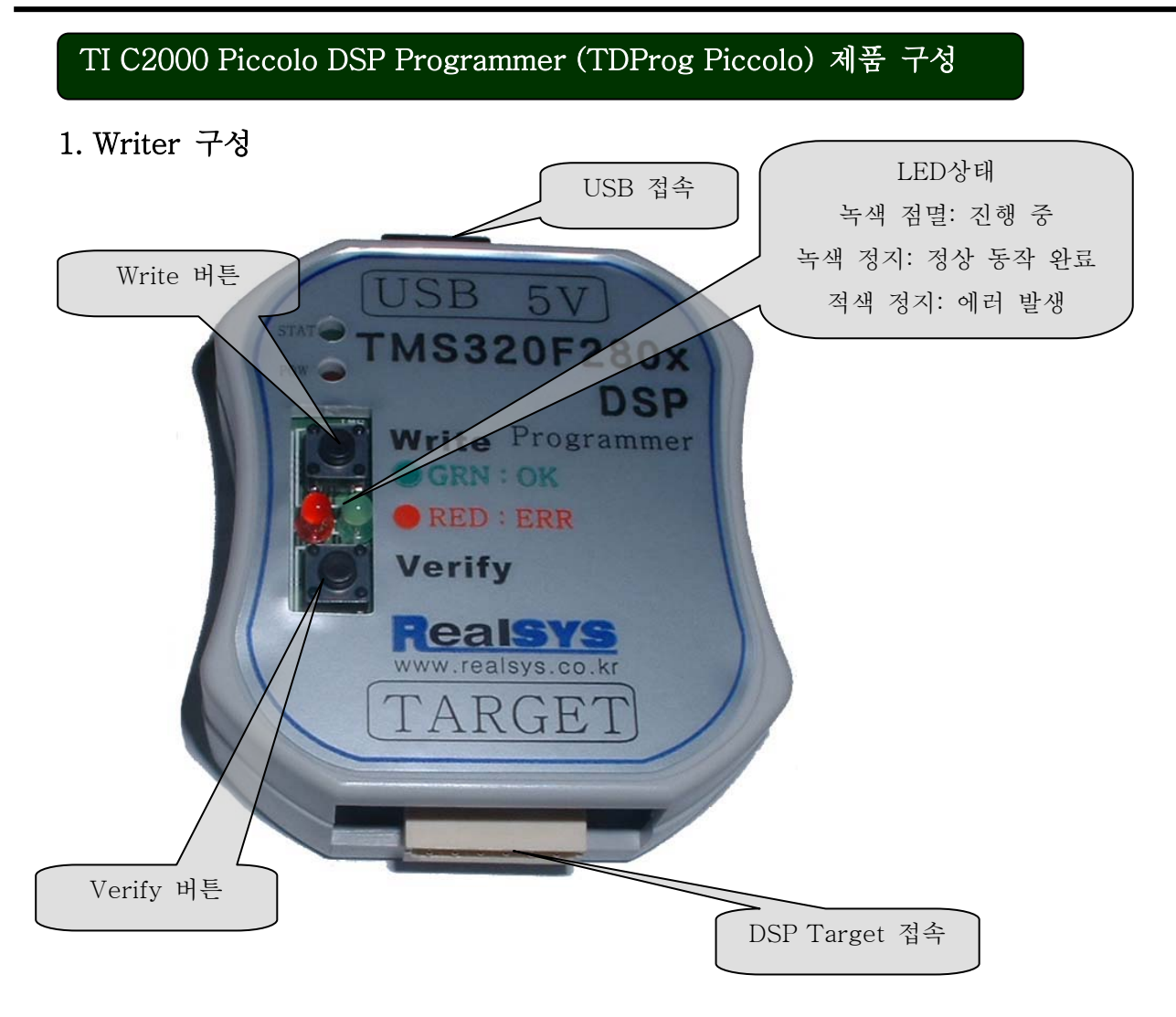

[LED 상태 정보] POW LED : 전원 공급 여부를 표시 STAT LED : PC측과의 USB 데이타 통신 여부를 표시함. GRN LED : "Write", "Verify" 버튼을 클릭할 시 사용되는 LED이며 "Write", "Verify" 동작 중

에는 깜빡거리며 동작이 성공적으로 완료되면 ON 상태를 유지합니다. RED LED: "Write", "Verify" 버튼을 클릭할 시 사용되는 LED이며 "Write", "Verify" 동작이

실패하면 ON 상태를 유지합니다.

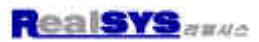

## 2. PC 및 외부 전원 연결

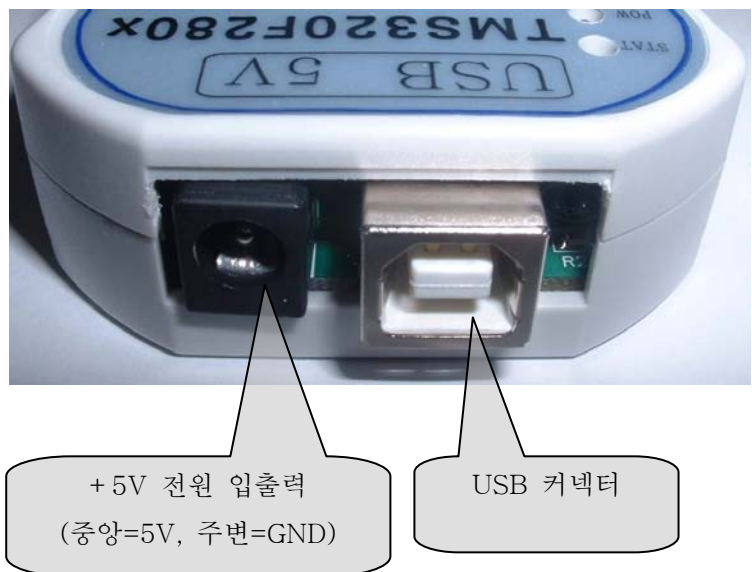

사용자께서는 PC와 연결하여 PC측 USB 전원을 사용하지 않고 TDProg Piccolo POD 단독 으로 타겟 DSP를 Write 하시고자 할 경우에는 위의 그림에서와 같이 +5V 외부 전원 입력 단자에 전원을 공급하거나 또는 당사에서 판매하는 휴대형 USB +5V 배터리팩을 사용하시길 바랍니다.

[ 휴대형 USB 배터리 팩 ]

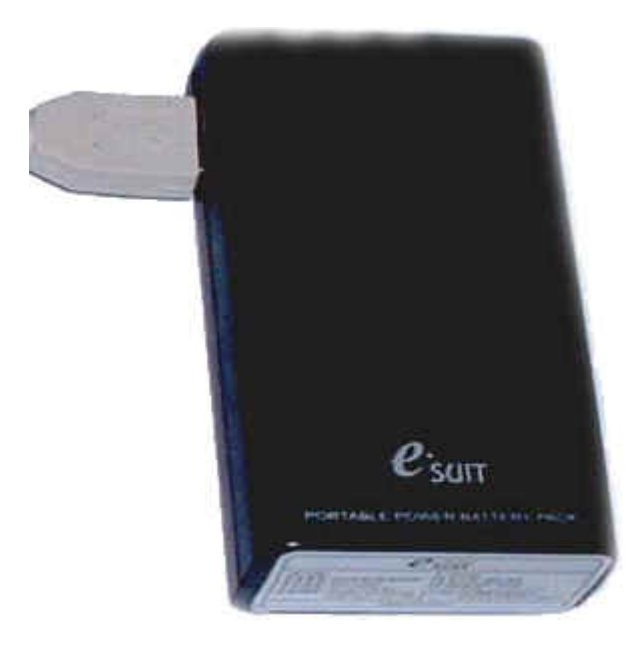

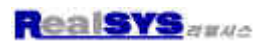

## 3. DSP Target Connector

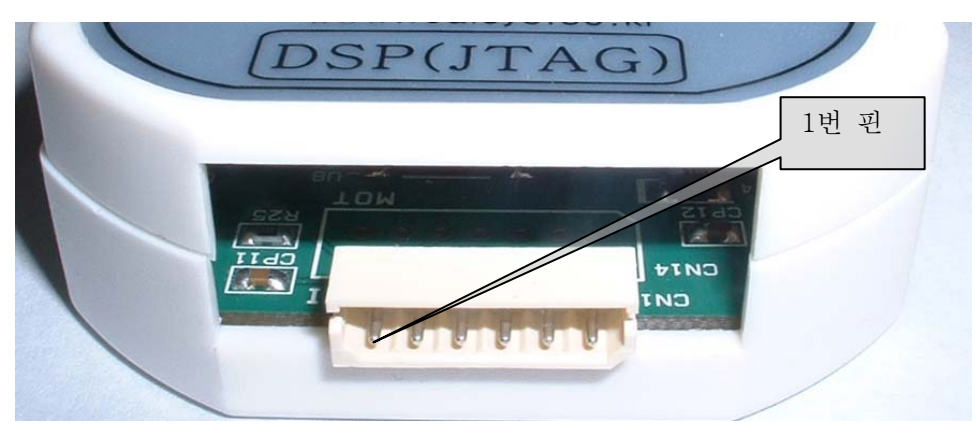

## < Target DSP Connector 핀 구성 >

| 1번 핀    | 2번 핀       | 3번 핀       | 4번 핀       | 5번 핀       | 6번 핀 |
|---------|------------|------------|------------|------------|------|
| VCC(5V) | TXD        | RXD        | /RESET     | /BOOT      | GND  |
| Output  | (POD->DSP) | (POD<-DSP) | (POD->DSP) | (POD->DSP) |      |

## 4. TI C2000 Piccolo MCU(F2802x/F2803x/F2806x)와 TDProg Piccolo 접속

■ TI C2000 Piccolo MCU(F2802x/F2803x/F2806x) Boot Mode

| MODE | GPIO37/TDO | GPIO34/COMP2OUT | TRST | MODE                                     |
|------|------------|-----------------|------|------------------------------------------|
| 3    | 1          | 1               | 0    | GetMode                                  |
| 2    | 1          | 0               | 0    | Wait (see Section 3.3.9 for description) |
| 1    | 0          | 1               | 0    | SCI                                      |
| 0    | 0          | 0               | 0    | Parallel IO                              |
| EMU  | х          | x               | 1    | Emulation Boot                           |

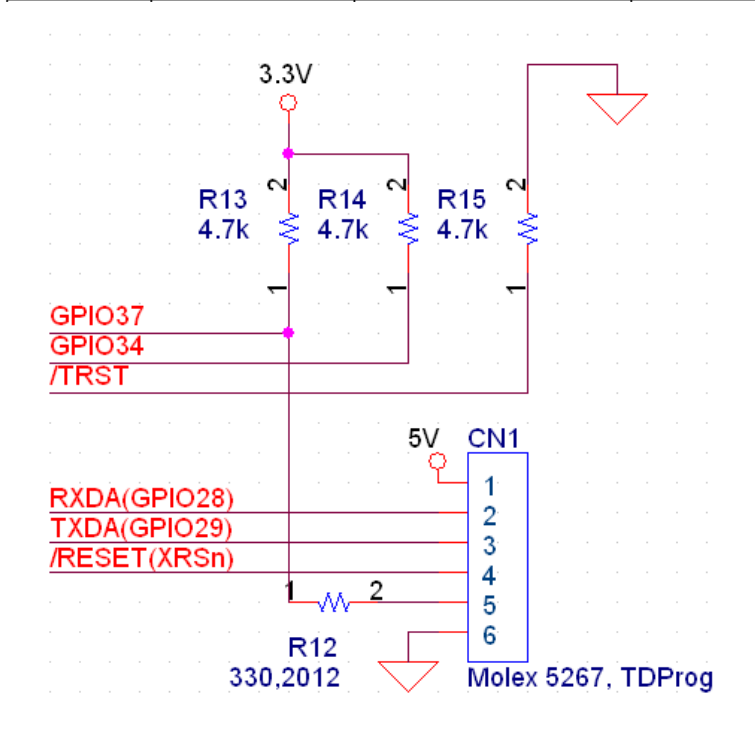

TI C2000 Piccolo MCU(F2802x/F2803x/F2806x)는 위의 표와 같이 리세트 동작 시 3개의 포트 상태에 따라 동작 모드를 결정한다. 본 회로에서는 FLASH ROM 실행 모드와 SCI 부트 만을 사용하므로 2개의 핀(GPIO34, /TRST)의 상태는 고정하고 1개의 핀(GPIO37) 상태만 /BOOT핀으로 변경 사용하여 동작 모드를 결정하도록 함.

신호 처리 : GPIO34 = High(pull-up)

/TRST = Low(pull-down)

GPIO37 : /BOOT 핀으로 선택하도록 되어있음(기본은 FLASH Boot - pull-up 처리)

주의 사항 :

 보드 외부에서 이 3개의 신호를 사용할 때 별도의 pull-up 또는 pull-down 처리에 유의한다.
 SCI 부트 또는 FLASH ROM을 Write할 때 반드시 SCI 부트 모드로 한 상태에서 실행해야 되고, FLASH ROM 실행 시에 타겟을 FLASH 부트 모드로 둔 후 리셋한다.

## TDProg Piccolo POD USB 디바이스 드라이버 설치

디바이스 드라이버를 설치하기에 앞서 먼저 TDProg Piccolo용 USB POD와 USB cable 및 구 입시 제공된 CD에 Device Driver가 있는지 확인하시길 바랍니다.

PC와 USB POD를 제공된 USB Cable로 연결하시면 다음과 같은 화면이 나옵니다.
 이때 아래와 같이 "특정 위치에서 설치" 옵션을 선택하신 후 다음 버튼을 클릭하십시오.

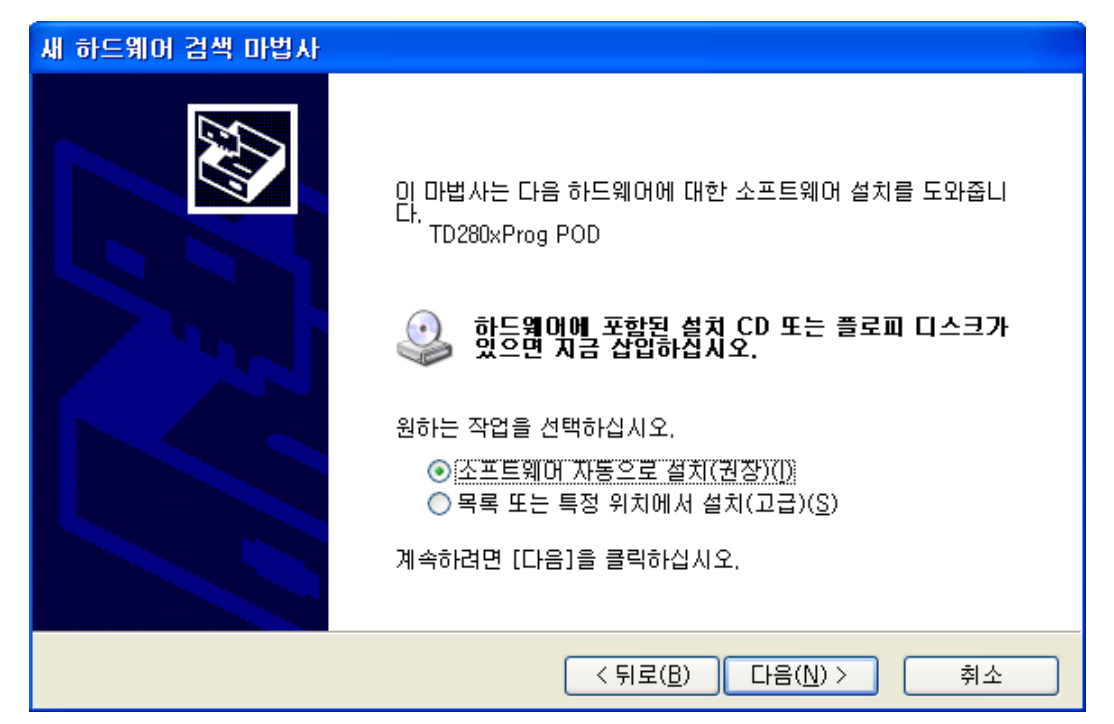

2) 디바이스 드라이버가 있는 폴더 위치를 지정하신 후 다음 버튼을 클릭하십시오.

| 새 하드웨어 검색 마법사                                                                                                    |
|----------------------------------------------------------------------------------------------------|
| 김색 및 설치 옵션을 선택하십시오.                                                                                                    |
| ⊙ 이 위치에서 가장 적합한 드라이버 검색(S)<br>아래 확인란을 사용하여 기본 검색 위치(로컬 경로 및 이동식 미디어)를 제한하거나 확장하십<br>시오, 검색한 것 중 최적의 드라이버를 설치할 것입니다.                                             |
| <ul> <li>□ 이동식 미디어 검색(플로피, CD-ROM,)(<u>M</u>)</li> <li>☑ 검색할 때 다음 위치 포함(<u>0</u>):</li> <li>F:₩Util₩Drivers₩USB_POD₩Drivers</li> <li>爻 한보기(<u>B</u>)</li> </ul> |
| ○ 검색 안 함, 설치할 드라미버를 직접 선택(D)<br>목록에서 장치 드라미버를 선택하려면 미 옵션을 선택하십시오, 사용자가 선택한 드라미버가<br>사용자 하드웨어에 가장 일치하는 것임을 보장하지 않습니다.                                            |
| ↓  < 뒤로(B)  □ · · · · · · · · · · · · · · · · · · ·                                                                                                    |

3) 아직 제공된 디바이스 드라이버는 Windows의 Device Driver 호환 인증을 받지 않았습니
 다. 따라서 아래와 같은 화면이 나타나시면 "계속" 버튼을 클릭하신 후 설치를 계속하시길
 바라며, 이는 제품 성능에 아무런 영향이 없으므로 사용자는 염려할 필요가 없습니다.

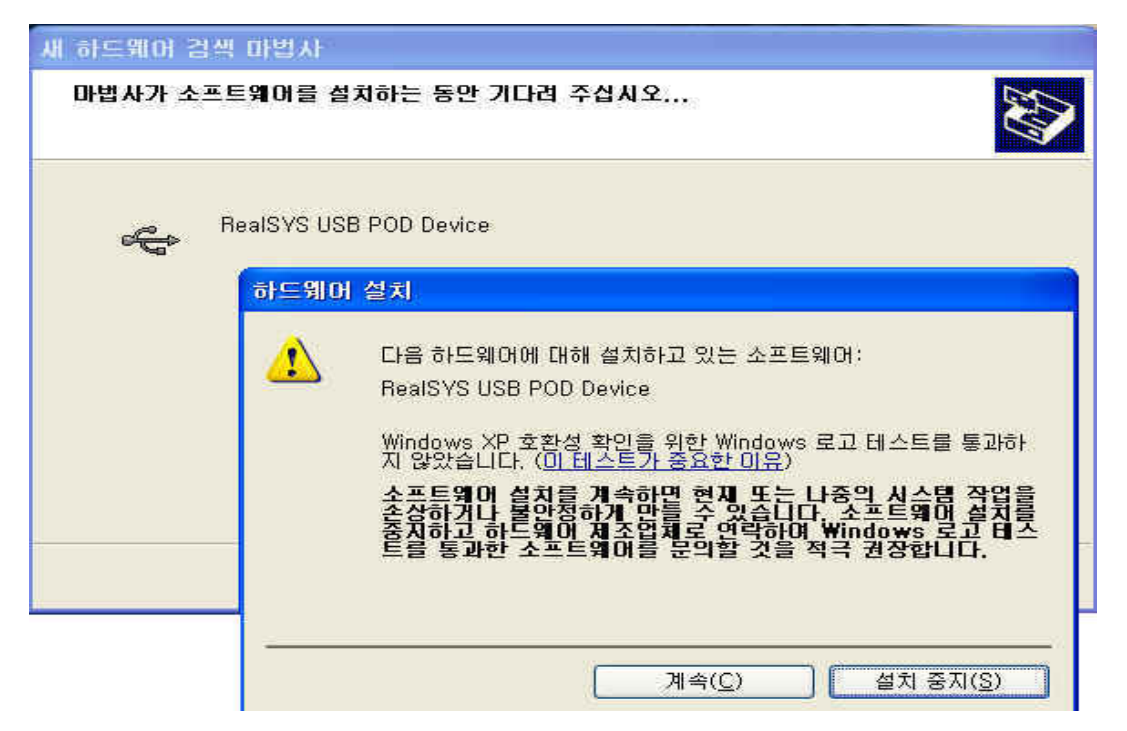

4) 위의 단계대로 하신면 일반적으로 디바이스 설치는 정상적으로 완료됩니다.
 만약 설치 시 문제가 발생하면, 먼저 USB Cable이 정상적으로 연결되었는지, 또한 PC의
 USB Host Controller가 정상적으로 동작하는지 확인해 주시길 바랍니다.

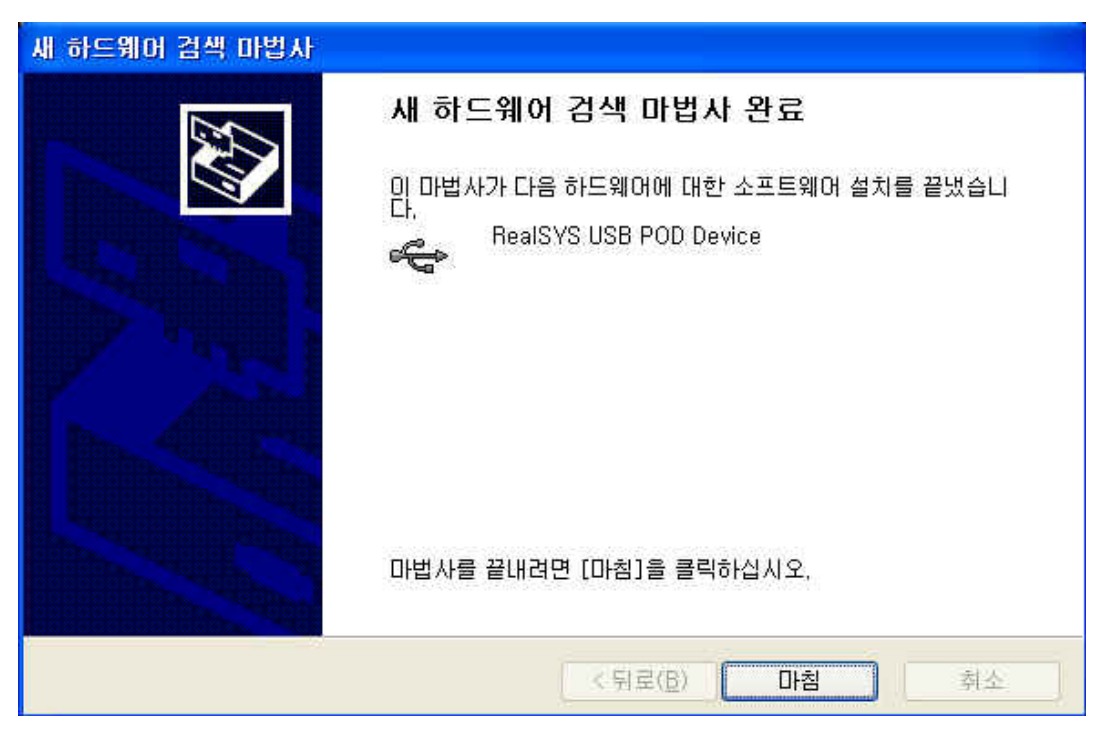

5) 정상적으로 디바이스 드라이버가 설치된 후 제어판의 장치 관리자를 보시면 아래의 그림과 같이 나타납니다.

| 욕 장치 관리자                                                                                                    |   |
|----------------------------------------------------------------------------------------------------|---|
| 파일(E) 동작( <u>A</u> ) 보기( <u>V</u> ) 도움말( <u>H</u> )                                                                                                    |   |
|                                                                                                    |   |
| ■       IIIE워크 어댑터         ■       IIE워크 CHUH         ■       IIE워크 CHUH         ■       IIEA플레이 어댑터         ■       IIEA플레이 어댑터         ■       IIEA플레이 어댑터         ■       IIEA플레이 어댑터         ■       IIEA플레이 어댑터         ■       IIEA플레이 어댑터         ■       IIEA TEMENT         ■       IIEA TEMENT         ■       IIEA         ■       IIEA <td></td> |   |
| <ul> <li>문 😃 플로피 디스크 드라이브</li> <li>문 🗃 플로피 디스크 컨트롤러</li> </ul>                                                                                                    | ~ |
|                                                                                                    |   |

## TDProg Piccolo POD 운용 프로그램 설치

1) 제공된 CD에서 제공된 TDProg\_Piccolo\_v1.0.exe 아이콘을 더불 클릭하시면 설치가 시 작됩니다.

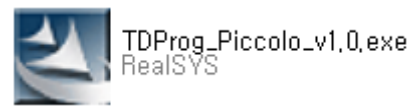

 설치한 폴더를 지정하신 후 "다음" 버튼을 클릭하시면 정상적으로 설치가 완료되며, 바탕 화면에 단축 아이콘이 생깁니다.

| TDProg Pic<br>대상 위치 ( | colo 설치<br><sup>선</sup> 택                               |                  |        | X              |
|-----------------------|---------------------------------------------------------|------------------|--------|----------------|
| 파일을 설                 | 치할 폴더를 선택하십시오.                                          |                  |        | Veel           |
|                       | TDProg Piccolo 설치 위치:<br>C:₩Program Files₩RealSYS₩TDPro | ıg Piccolo       |        | 변경( <u>C</u> ) |
| InstallShield —       | L                                                       | < 뒤로( <u>B</u> ) | 다음(N)> | 취소             |

TDProg Piccolo POD 운용 프로그램 사용법

먼저 프로그램 사용하기에 앞서 위에서 설명한 하드웨어 설치를 참조하신 후 USB POD 및 사용 자 타겟보드를 올바르게 연결하시길 바랍니다.

## < Main Program 화면 구성 >

| TMS320F2802x/F2803x/F2806x Piccolo DSP Programmer - v1.0 - Re | al |  |  |  |  |
|---------------------------------------------------------------|----|--|--|--|--|
| MCU TMS320F28069 - 80MHz  POD File Name                       | _  |  |  |  |  |
| File Path                                                     |    |  |  |  |  |
| Option for TMS320F2802x/F2803x/F2806x Piccolo DSP Device      |    |  |  |  |  |
| Intelligent Erase Flash Memory C Erase All Flash Memory       |    |  |  |  |  |
| 🕞 Unlock CSM(Code Security Module) 사용 여부                      |    |  |  |  |  |
| Flash Algorithm Code에 사용됩니다 Hex Value                         |    |  |  |  |  |
| KEY0 (0x3F7FF8) FFFF KEY1 (0x3F7FF9) FFFF                     |    |  |  |  |  |
| KEY2 (0x3F7FFA) FFFF KEY3 (0x3F7FFB) FFFF                     |    |  |  |  |  |
| KEY4 (0x3F7FFC) FFFF KEY5 (0x3F7FFD) FFFF                     |    |  |  |  |  |
| KEY6 (0x3F7FFE) FFFF KEY7 (0x3F7FFF) FFFF                     |    |  |  |  |  |
| No Connection to TDProg Piccolo POD                           |    |  |  |  |  |
| 0%                                                            |    |  |  |  |  |
| 📇 Target Write 🚓 Target Reset 🗣 Load 🐴 Exit                   |    |  |  |  |  |
| +S POD Write R POD Verify ID= POD Info                        |    |  |  |  |  |

① 프로그램 동작 환경 설정

- MCU: 현재 TMS320F2802x/F2803x/F2806x를 지원합니다.
   F2802x MCU의 경우 칩 버전이 Rev 0과 Rev A 두 종류가 있습니다.
   따라서 사용자께서는 MCU 선택 항목에서 해당 칩 버전과 일치하는 타입을 선택하여 사용하시길 바랍니다.
- POD File Name : "POD Write" 동작 시 TDProg Piccolo POD에 저장할 사용자 프로그램 (COFF File)을 대표할 이름을 나타냄(최대 8자). 제품 양산시 버전 관리용으로 사용하시 길 바랍니다.

< Option for TMS320F2802x/F2803x/F2806x Piccolo DSP Device >

• Erase Option

TI C2000 MCU 내부 플래시 롬은 Sector로 구성되어있으며, 따라서 Erase 시 Sector 별로 지울 수 있습니다. 또한 사용자께서는 내부 플래시 롬의 일부 영역을 고정된 Data 영역으로 사용하여 자주 지울 필요가 없는 경우에는 사용자 프로그램 Write 시 이 영역을 지울 필요가 없으므로 다음과 같이 두 가지 옵션을 두었습니다.

- Intelligent Erase: 읽어 들인 COFF 파일의 섹션 정보를 바탕으로 전체 플래시 롬 Sector 영역 중 실지로 Write 하는 Sector 영역만 지웁니다.
- ▶ Erase All: 무조건 전체 플래시 롬 Sector 영역을 지웁니다.(최대 25sec 걸림)

## • Unlock Key Code Option

TI C2000 MCU는 CSM이라는 기능이 있는데 이 기능은 LO, L1 SARAM, Flash ROM 및 OTP ROM 영역에 대하여 Code Security를 사용자가 설정할 수 있으며, 만약 CSM이 설정된 (Secured Device라고 부름) 타겟 보드에 대해서는 이 영역의 메모리에 Read Access 할 수 없습니다. 일반적으로 개발 시에는 사용하지 않으며, 제품 기능이 완성되고 제품 양산 시 지 적 재산권 보호 차원에서 이 기능을 사용합니다.

만약 타겟 보드의 CPU가 Secured된 Device이며 다시 사용자 프로그램을 내부 Flash ROM 에 Write하고자 하는 경우에는 이 옵션을 사용하며, 또한 아래에 있는 8개의 KEY 값 (Password)을 올바르게 입력하시길 바랍니다. 입력한 8개의 KEY 값은 Flash Algorithm의 CSM Unlock에 사용됩니다.

< 주의 >

만약 8개의 Password들 모두를 0x0000으로 할 경우에는 그 Device는 Permanent Secured 가 되어 다시 프로그램을 Update할 수 없습니다.

}

```
● Device를 CSM Locked(Secured) 하는 방법
  될 수 있는 한 제품 개발 도중에는 사용하지 마시고, 제품 양산 시 사용하시길 바랍니다.
  < TI 예제의 DSP2802x_CSMPasswords.asm과 F28027.CMD를 참조 바람 >
  - DSP2802x_CSMPasswords.asm ------
  .sect "csmpasswds"
  .int 0xFFFF
               ; PWLO
  .int 0xFFFF
                : PWL1
                ;PWL2
  .int 0xFFFF
  .int 0xFFFF
                ; PWL3
  .int 0xFFFF
                ; PWL4
  .int 0xFFFF
                ; PWL5
  .int 0xFFFF
                ; PWL6
  .int OxFFFF
                ; PWL7
  .sect "csm_rsvd"
  .loop (3F7FF5h - 3F7F80h + 1)
     .int 0x0000
  .endloop
  _____
                                    _____
  위 Assembly Code를 사용자 프로그램에 추가한다.
  - DSP2812F.CMD ------
  MEMORY
  {
   •••
               : origin = 0x3F7F80, length = 0x000076
   CSM_RSVD
   CSM_PWL
                : origin = 0x3F7FF8, length = 0x000008
   •••
  }
  SECTIONS
  {
   •••
            : > CSM_RSVD, PAGE = 0
   csm_rsvd
   csmpasswds :> CSM_PWL, PAGE = 0
   •••
```

### ② 사용자 프로그램(COFF File) 경로 설정과 읽기

타깃보드에 다운로드 할 사용자 프로그램(COFF File)의 전체 경로를 지정할 때 사용합니다. 경로 지정 시 옆에 있는 … 버튼을 눌러 다운로드할 파일을 선택하시길 바랍니다. 또한 COFF File의 경로는 현재 최근에 읽어 들인 10개까지 경로명을 저장하므로 사용자께서는 최근에 열 었던 파일을 다시 선택할 경우에는 Combo Box에 있는 목록 중 하나를 선택하십시오.

... 버튼을 눌러 경로를 지정하거나, COFF File Path Combo Box에 나열된 파일 경로를 변경 시 자동적으로 지정된 COFF File을 읽게됩니다. 또한 프로그램 시작시 그전에 마지막으로 읽 었던 파일을 자동적으로 읽게됩니다.

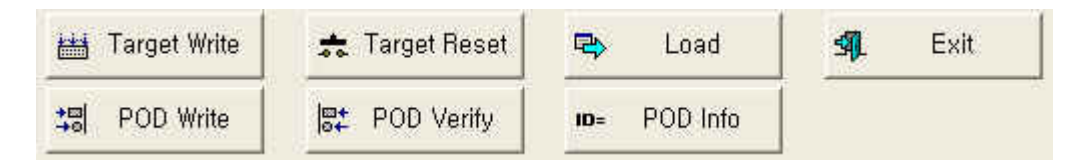

## ③ 기능 버튼

### A. Load

선택한 COFF File을 읽어 PC의 버퍼에 데이터를 Load합니다.

## B. Reset

사용자 타깃보드를 리셋합니다.

### C. POD Info

현재 TDProg Piccolo POD의 Firmware 버전 및 TDProg Piccolo POD에 저장된 사용자 프로그램의 정보(POD File Name 및 쓴 날짜)를 읽어옵니다.

### D. Exit

TDProg Piccolo POD 프로그램을 종료합니다.

## E. POD Write

선택한 COFF File의 사용자 프로그램 데이타를 TDProg Piccolo POD의 내부 메모리에 Write합니다. 이때 Write할 COFF File를 대표할 이름 및 날짜 정보를 같이 기록합니다.

## F. POD Verify

TDProg Piccolo POD의 내부 메모리에 저장된 내용과 PC의 버퍼에 읽어 들인 사용자 프로그램을 비교 검사합니다.

#### G. Target Write

현재 PC의 버퍼에 읽어 들인 사용자 프로그램을 타겟 보드의 내부 Flash Memory에 Write 합니다.

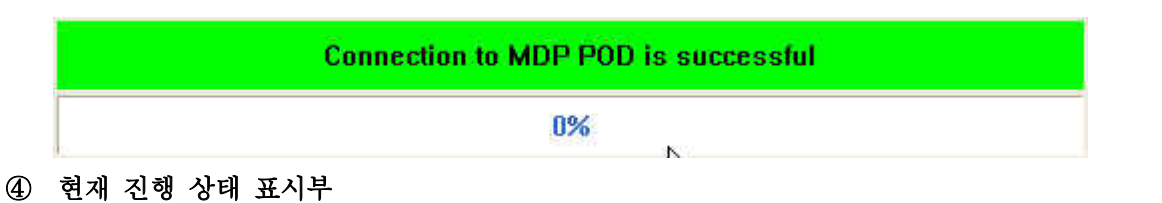

위의 기능 버튼 중 하나를 선택하여 동작시 발생하는 상황 및 에러 정보를 표시해 줍니다.